# Evolution

#### Guide to the Evolution Firmware

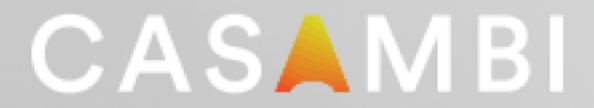

# Identifying micro controller and firmware grade

| 16.56 🕫                                |                                                      |                                                                                                    | 16.57 <del>-7</del>                                          |                                                                 |
|----------------------------------------|------------------------------------------------------|----------------------------------------------------------------------------------------------------|--------------------------------------------------------------|-----------------------------------------------------------------|
| Kearby d                               | evices 💿                                             |                                                                                                    | <b>K</b> Back Units [106]                                    | Ç                                                               |
| BLUETOOTH DEVICES                      | 10)                                                  | nRF52 with                                                                                                    | 8273: Zero 66 Zoom Single           1AA639C5087D         Cut | Evolution/29.75 Color -88 dBM stomer Products Espo Classic/26 0 |
| CBO-ASD (0/1-<br>Casambi               | Unpaired Classic/26.0                                |                                                                                                    | 5509: CBU-CESR<br>EB5BA18D373E                               | -70 dBM<br>Casambi 3rd floor/87                                 |
| <pre># eldoLED LEDco<br/>eldoLED</pre> | de/2ch/Di ••000<br>@A_LEDcode<br>Classic/26.0        |                                                                                                    | 3146: SSW60<br>2E8C7FCE09DE                                  | Evolution/29.75<br>-63 dBM<br>b0ef81482538/1                    |
| Zero 66 Zoom S<br>Formalighting        | Single Color<br>@Customer devices/17<br>Classic/26.0 | nRF51 with                                                                                                    | 8855: CBM Board RGB<br>AE16C6BF2059                          | 25.50<br>-79 dBM<br>rntest/2                                    |
| Dydell_Sphere_<br>Dydell               | Top<br>@Customer devices<br>26.0                     | classic firmware                                                                                                    | 5825: Linear<br>F2A9A120D324                                 | Evolution/30.14<br>-72 dBM<br>Casambi 3rd floor/144             |
| Dydell_Sphere_<br>Dydell               | Bottom<br>@Customer devices<br>26.0                  |                                                                                                    | 8856: CBM Board #8856<br>BE696090EBBE                        | Evolution/29.75<br>-69 dBM<br>Elena's/7                         |
| Dydell_Sphere_<br>Dydell               | Bottom •0000<br>@Customer devices<br>26.0            |                                                                                                    | 8857: TEST CBM Board KO<br>50C23DCEA304                      | Evolution/29.78<br>-80 dBM<br>4d4a8670009f/3                    |
| CBU-PWM4 RG<br>Casambi                 | BW •0000<br>@Customer devices<br>Classic/26.0        | nRF52 with                                                                                                    | 5509: CBU-CESR<br>AD60E4062634                               | Evolution/29.75<br>-59 dBM<br>Casambi 3rd floor/136             |
| CBM Board #88<br>Casambi               | 856 •••••<br>@Elena's <<br>Evolution/29.78           | evolution firmware                                                                                                    | 5509: CBU-CESR<br>63044213A9B7                               | Evolution/29.75<br>-54 dBM<br>Casambi 3rd floor/132             |
| XY<br>Test                             | ●●●●○<br>@Elena's<br>Evolution/29.79                 | and the second second s | 5828: Spot<br>4E408A51A55F                                   | Evolution/29.75<br>-85 dBM<br>Casambi 3rd floor/184             |
| CBM Board #88                          | 356                                                  |                                                                                                    |                                                              | Evolution/29.75                                                 |
| Casamb                                 | pi App                                               |                                                                                                    | Utility App                                                  | )                                                               |

# Changing between the Classic and Evolution firmwares

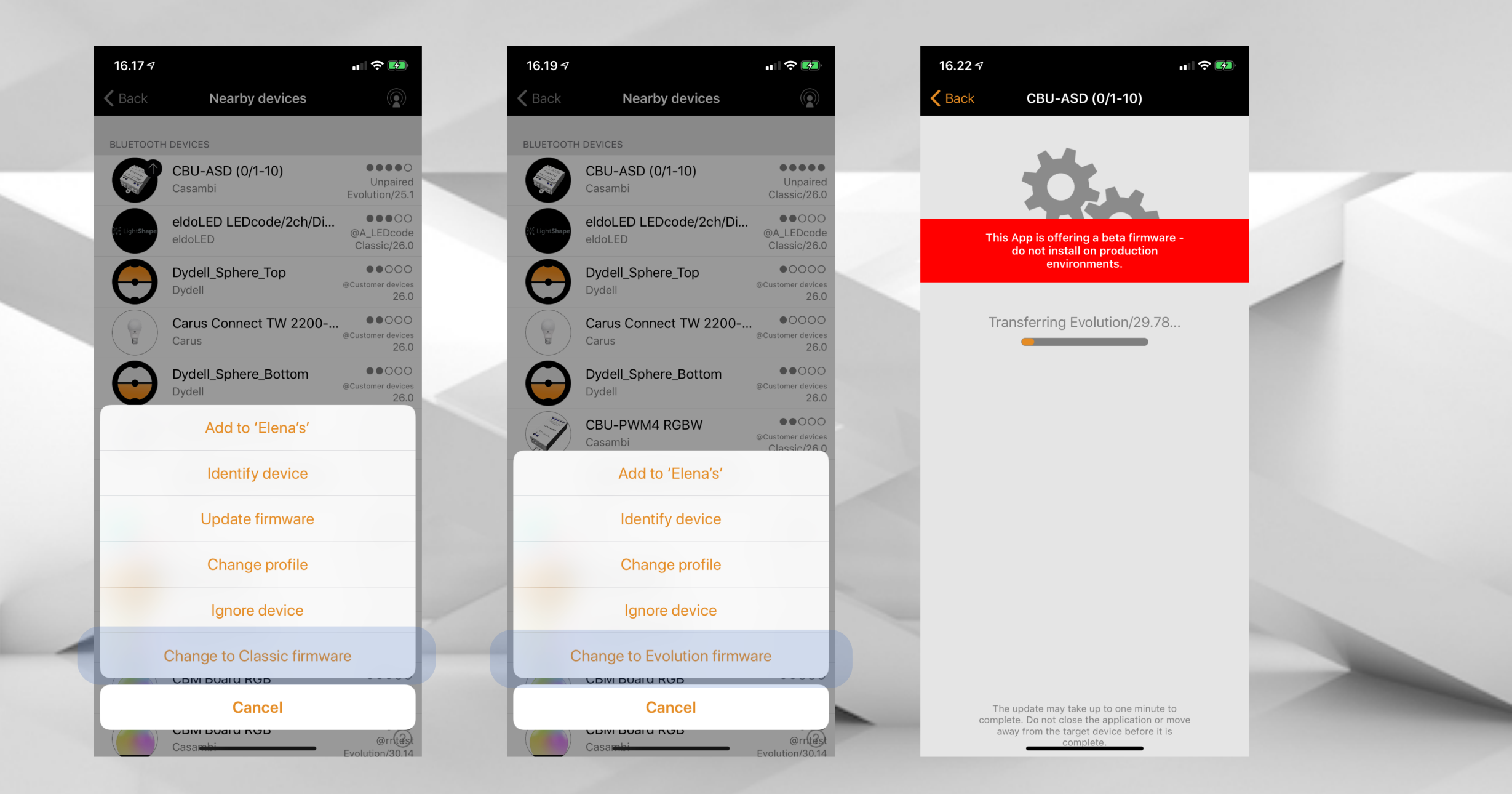

Unpaired units with **nRF52** can be changed between the Classic and the Evolution firmware from "Nearby devices"

# Changing between classic and evolution firmware

| Rack II               | .10 <b>-</b> 100 % 🗩 4 |
|-----------------------|------------------------|
|                       |                        |
| Update add-on firmwar | e –                    |
| Add-on release notes  |                        |
| UNIT                  |                        |
| μController           | nRF52                  |
| Address               | FCB9A0544A85 >         |
| Signal                | -60 dBM                |
| Condition             | 0x00 [10]              |
| Network ID            | Unpaired               |
| Network name          | ?                      |
| Manager email         | ?                      |
| Unit ID               | Unpaired               |
| Radio mode            | Unpaired               |
| Crash report          | N/A                    |

| 16.23 🕈                 | "" \$ ₪          | 16.23 7          |
|-------------------------|------------------|------------------|
| K Back U                | nit 🦲            | <b>&lt;</b> Back |
| FIXTURE                 |                  | FIXTURE          |
| Fixture                 | 1000 >           | Fixture          |
| Vendor                  | Casambi          | Vendor           |
| Model                   | CBU-ASD (0/1-10) | Model            |
| Mode                    | 0-10V/1ch/Dim    | Mode             |
| Vendor ID               | 0                | Vendor ID        |
| FIRMWARE / CONFIG       |                  | EIDAAWAD         |
| Firmware grade          | Classic >        | Firmwa           |
| Current firmware        | 26.0             | Current          |
| Update status           |                  | Update status    |
| Update / Refresh        | >                | Update / Refre   |
| VENDOR FIRMWARE         |                  |                  |
| Current vendor firmware | -                | Current vendo    |
| Update vendor firmware  | -                | Update vendo     |

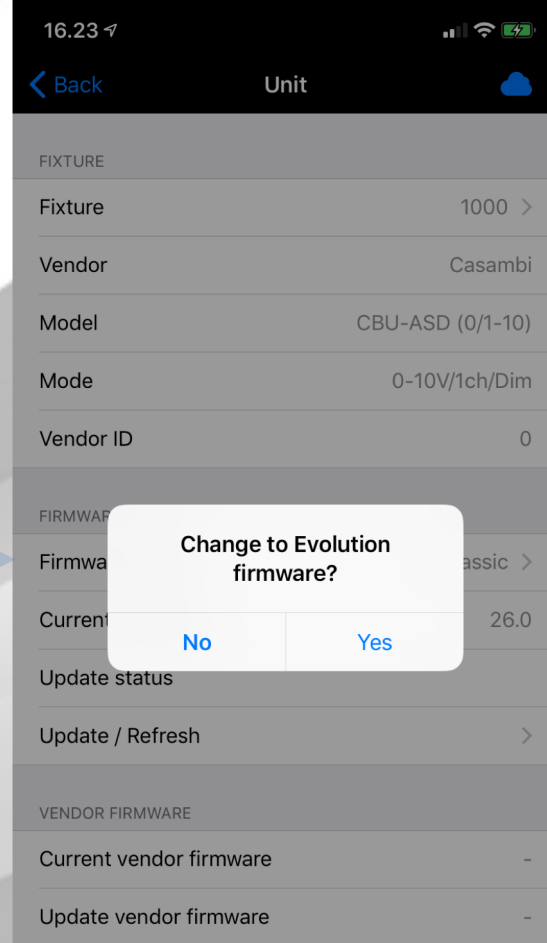

Unpaired units with nRF52 can be changed between the Classic and the Evolution firmware from the Unit details in the Utility App.

# Evolution network

- Supports only evolution firmware (and consequently nRF52)
- Supports larger amount of devices per network (up to 250)
  - Final optimisations still pending
- Default and recommended radio mode for evolution networks is "Better performance"
  - Enocean will be adding support for this radio mode also for their switches and sensors.

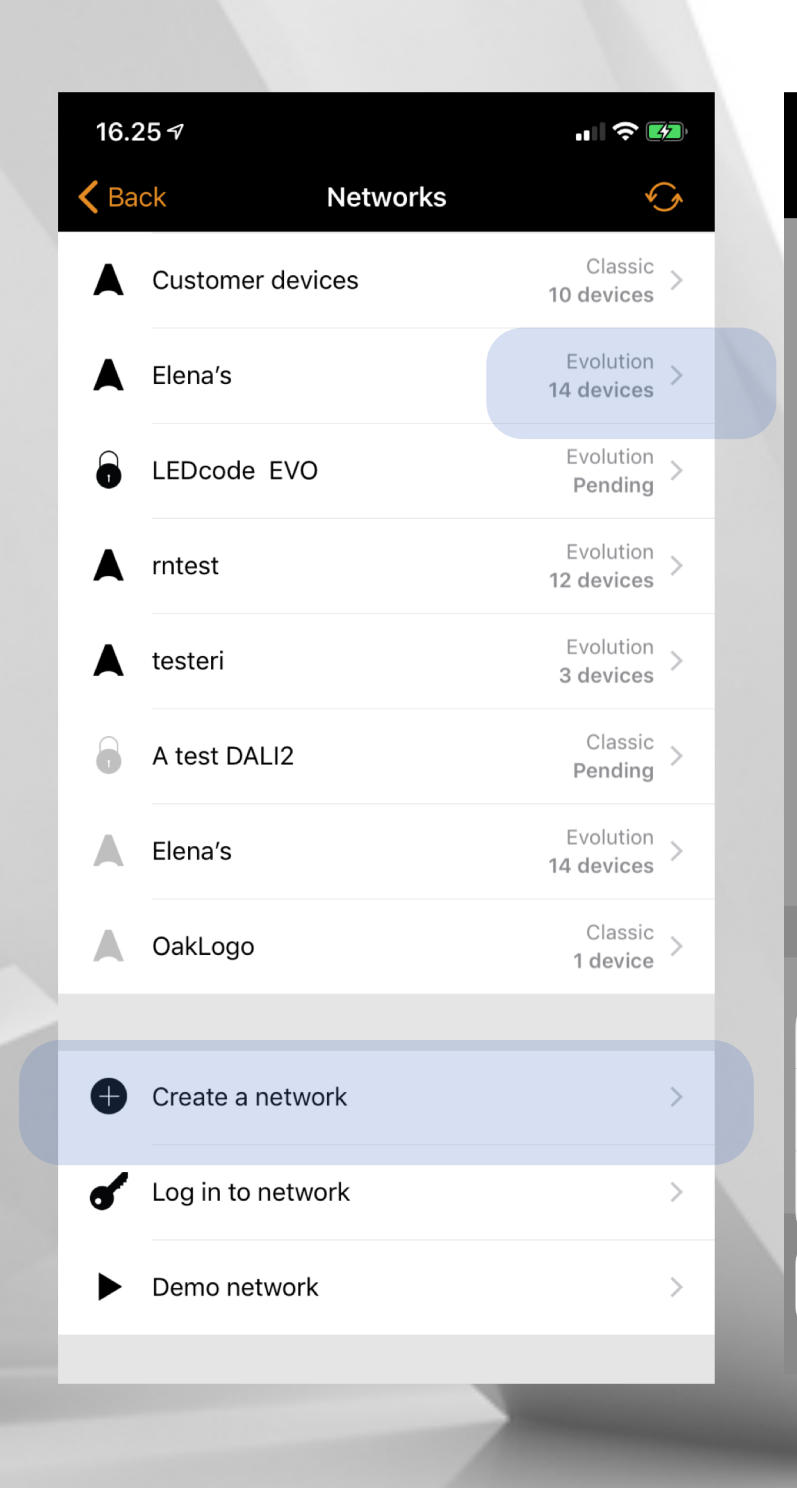

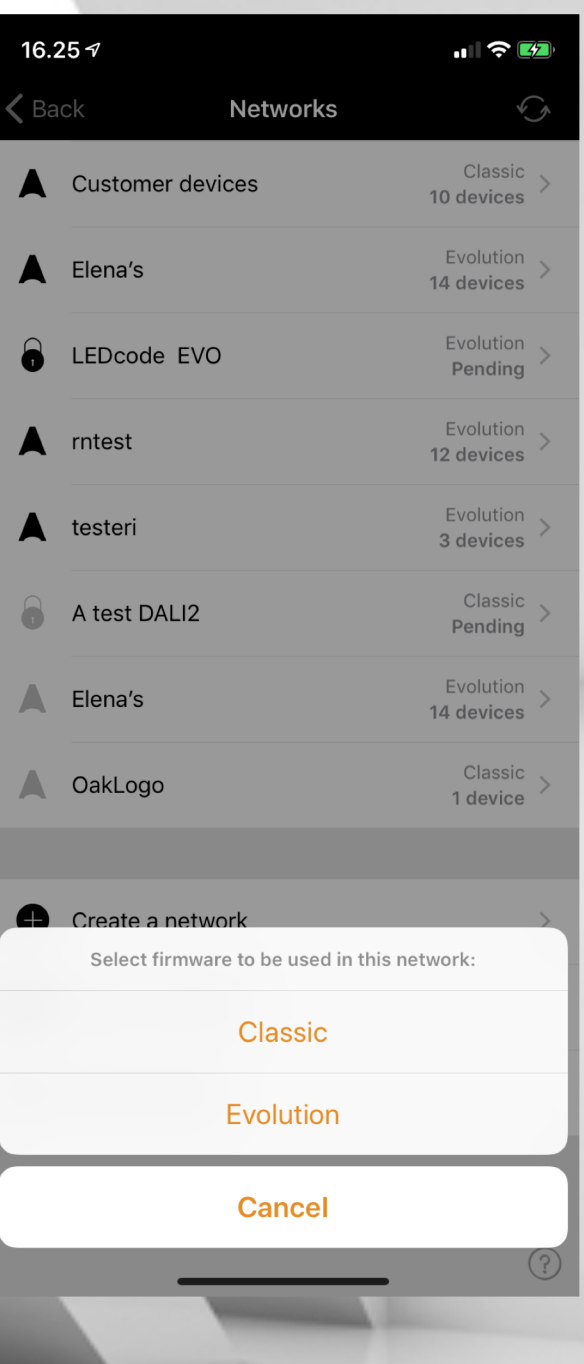

# Evolution network security

- Evolution networks support more fine-grained access control
- Three roles, similar to Sites:
  - User: can use the network
  - Manager: can use and edit the network, except sharing settings
  - Admin: can do anything
- Up to ten different passwords can be added
- Note that in order to make changes to passwords the mobile device has to have access to cloud and a Bluetooth connection to network.

CASAMBI

16.56 elisa 4G 16.56 100 % elisa 4G **1**00 % Settings Manage password Cancel Cancel SHARING Aa Name Administrator pas... Sharing Password protected > Sharing the network requires an internet connection Password ( Email x@company.com The email address is used for administrator access and User password recovery Administrator password Admin 🛧 > Manager Manager password Manager ★ > ₽ Admin User User ★ > User can use the network and manager can make changes to network's settings. Only administrator can remove network or adjust its sharing & password settings. Add a new password Network can have up to ten different passwords with configurable access level. Swipe left to delete password.

Note that when making password changes the Bluetooth connection to network must be available; it is also recommended to have all network devices devices powered

#### (?)

• Open: can be discovered and used by anyone. When used without password the access level is always user.

Don

a1

- Password protected: can be discovered by anyone but password is needed to open it.
- Administrator only: can be discovered only with email address and password.
- Note that in all cases that granted access level depends on the role of used password.

### Sharing settings

| • II elis<br>Can       | a 4G<br>cel                                              | 18.05<br>Settings                                          | -7 100 % 🗖<br>Dor                                     | ne        |  |
|------------------------|----------------------------------------------------------|------------------------------------------------------------|-------------------------------------------------------|-----------|--|
| SHAR                   | ING                                                      |                                                            |                                                       |           |  |
| iţi                    | Sharing                                                  | Passwo                                                     | ord protected                                         | >         |  |
| Sharii                 | ng the network red                                       | quires an internet                                         | connection                                            |           |  |
| 0                      | Email                                                    | )                                                          | @casambi.co                                           | on        |  |
| The e<br>passv         | mail address is us<br>vord recovery                      | ed for administra                                          | tor access and                                        |           |  |
| ୰                      | Administrato                                             | r password                                                 | Admin 🗸                                               | >         |  |
| ୶                      | User                                                     |                                                            | User                                                  | >         |  |
| ୶                      | Manager                                                  |                                                            | Manager                                               | >         |  |
| •                      | Add a new pa                                             | assword                                                    |                                                       | >         |  |
| Netwo                  | ork can have up to<br>gurable access lev                 | o ten different pas<br>vel. Swipe left to c                | swords with<br>lelete password.                       |           |  |
| Note<br>conne<br>recon | that when making<br>action to network<br>nmended to have | password change<br>must be available<br>all network device | es the Bluetooth<br>; it is also<br>es devices powere | d         |  |
| UN.                    |                                                          |                                                            | (                                                     | ?         |  |
|                        |                                                          |                                                            |                                                       |           |  |
| Wh<br>are              | en addir<br>indicate                                     | ng, new<br>d with s                                        | passwor<br>tar symt                                   | ds<br>ool |  |

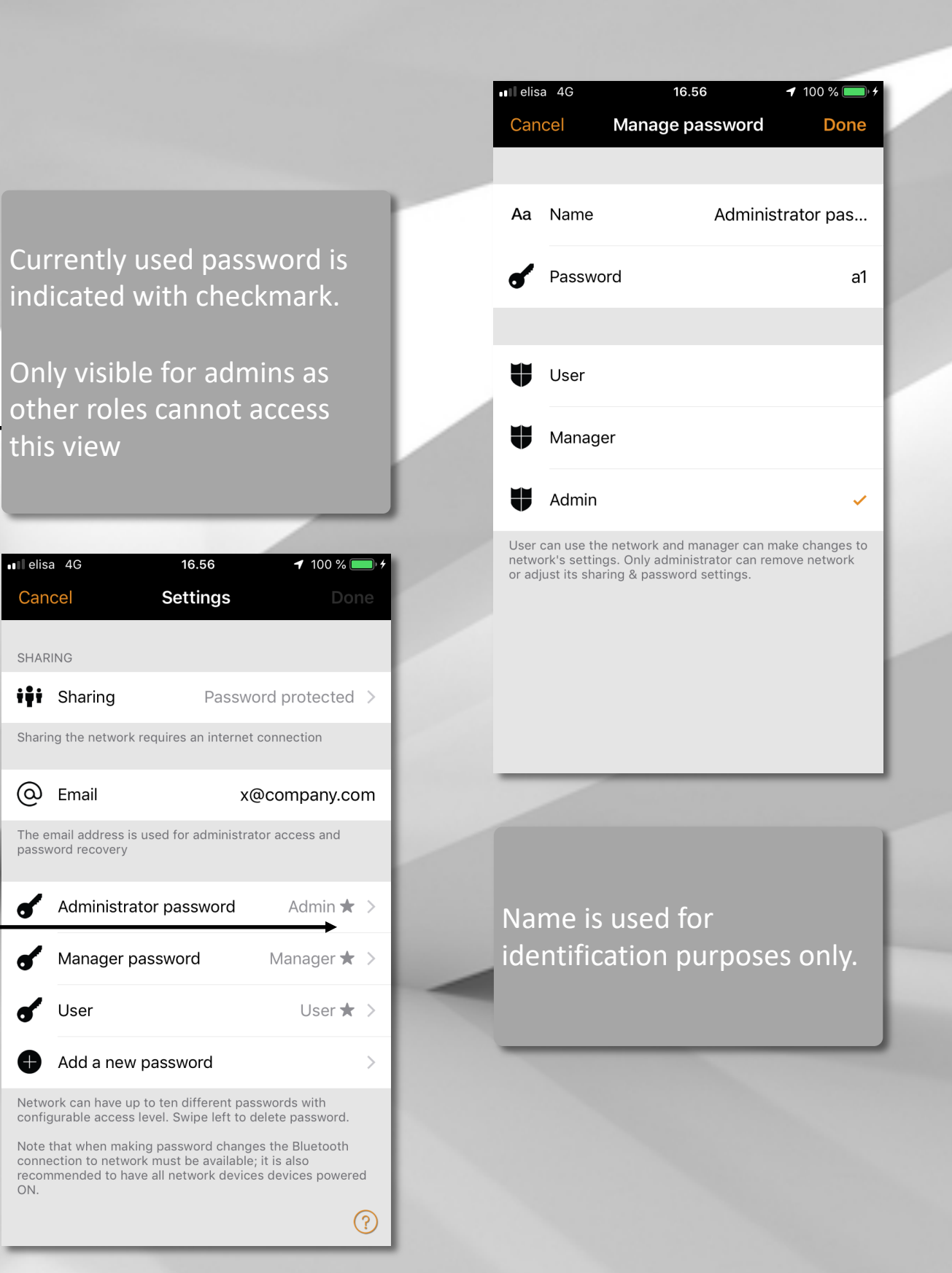

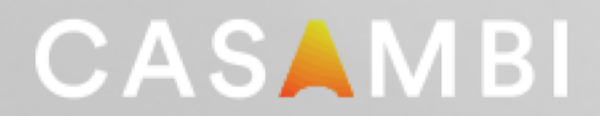

### Sharing settings

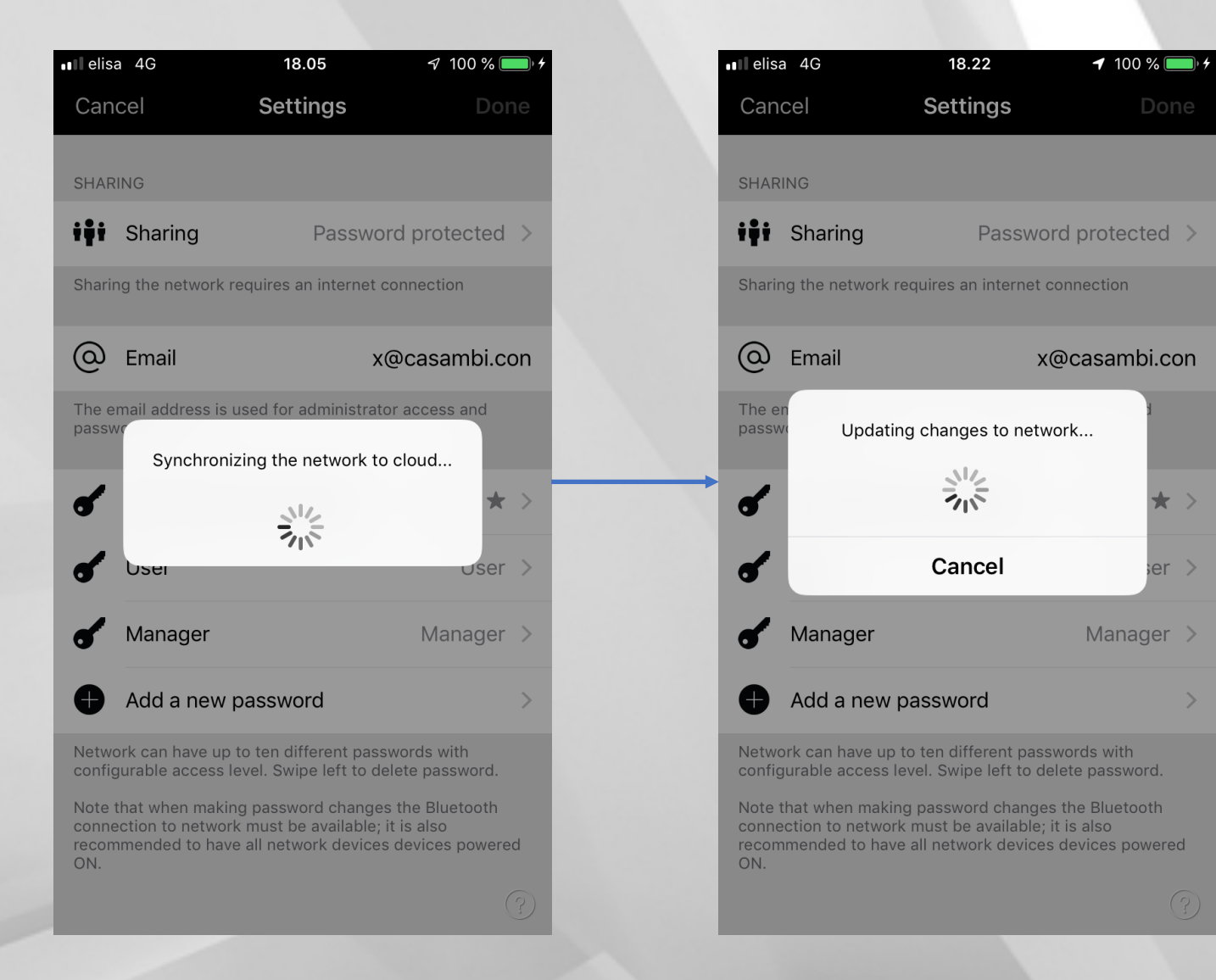

- When changing sharing settings a cloud and bluetooth connectivity is required in order for changes to be committed.
- It is also recommended to have as many devices powered ON as possible.
- Lack of either connectivity will either prevent the update from progressing or may leave the update to partially finished state.

# Evolution network security

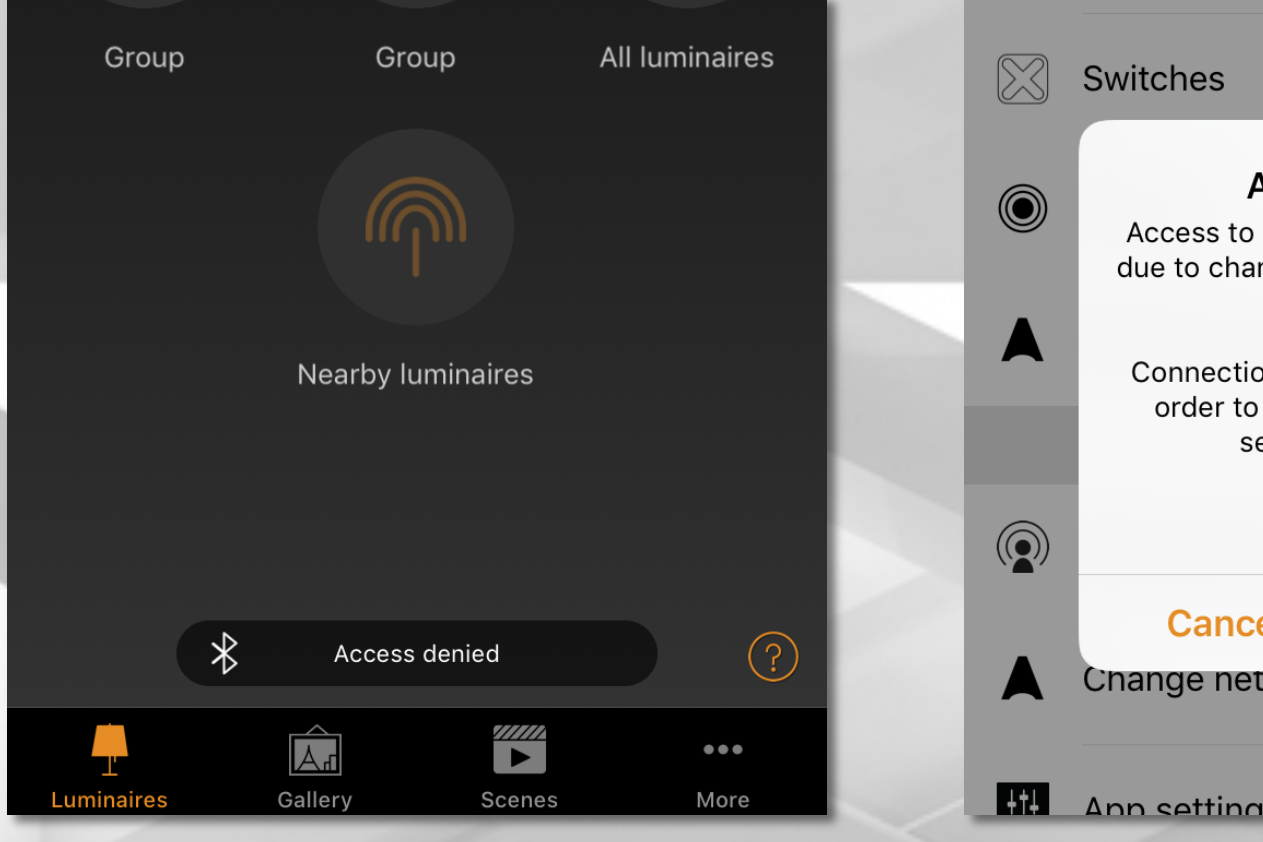

- When the currently used password is changed by an admin, the mesh network will notify this with Access denied, immediately or next time when network is opened.
- Push notifications are also sent which might cause the network to synchronize and disappear for network list.
- In either case re-login to network might be needed.

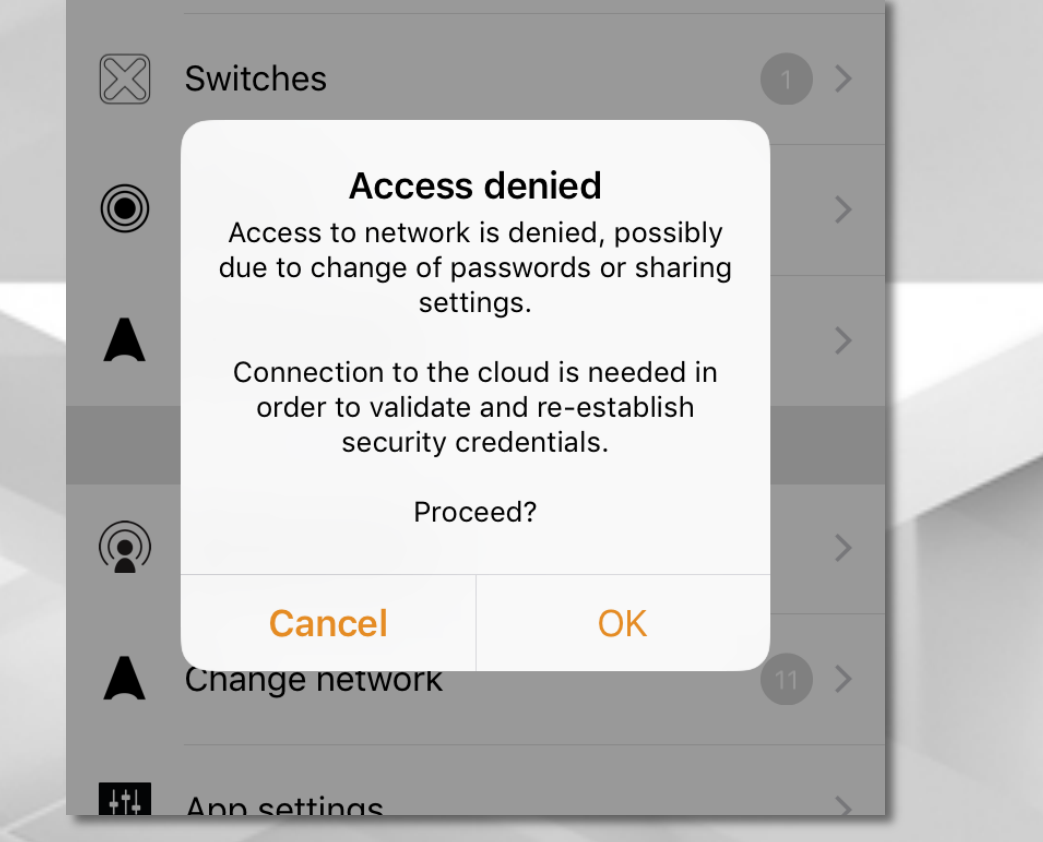

- If edit action is attempted in 'access denied' state the application will enforce sync to cloud.
- Selecting 'yes' on above prompt will cause application to verify access to network with cloud.
- If admin level access is still OK the server provides client with a signature that allows the network's credentials to be rewritten to mesh network.
- Bluetooth connection is required this operation.

| 16.26 7                                                                                                    | <b>?</b> [] | 16.26 ⋪                                                                                                    |                                              | 16.49 <i>7</i>                                                                                                    | ? 0 |
|----------------------------------------------------------------------------------------------------|-------------|----------------------------------------------------------------------------------------------------|----------------------------------------------|----------------------------------------------------------------------------------------------------|-----|
| Ketup Setup                                                                                                    |             | Kerk Kerker Kerker Kerk | Start                                        | Kerk Kerker Kerker Kerk |     |
|                                                                                                    |             |                                                                                                    |                                              |                                                                                                    |     |
| Upgrade to Evolution firmware                                                                                                    | >           |                                                                                                    |                                              | 5 <sup>11</sup> 2                                                                                                    |     |
| Process to upgrade devices into Evolution firmware, and<br>automatically move them to the new network that will be a<br>this one. | copy of     | Network upgrade                                                                                                    |                                              | কাম্<br>Updating network firmware                                                                                                    |     |
| Network settings                                                                                                    | >           | Tap 'start' to commence the multi-step u<br>Evolution firmware; please read the provideo<br>step carefully.                                                                                                    | pgrade process to<br>d instructions for each | CBU-ASD (0/1-10)<br>Transferring Evolution/29.78 (51 %                                                                                                    | )   |
| Manage common network settings.                                                                                                   |             | Upgrade can be paused at any time and                                                                                                    | continued later on.                          |                                                                                                    | 1   |
| Sharing settings Not shar                                                                                                    | red >       |                                                                                                    |                                              |                                                                                                    |     |
| Select how this network can be accessed from other mobile devices.                                                                |             |                                                                                                    |                                              |                                                                                                    |     |
| Control options                                                                                                    | >           |                                                                                                    |                                              |                                                                                                    |     |
| Manage the luminaire control hierarchy and manual override                                                                        | 2.          |                                                                                                    |                                              |                                                                                                    |     |
| Add devices 1 dev                                                                                                    | ice >       |                                                                                                    |                                              |                                                                                                    |     |
| Tool to add unpaired devices one-by-one to this network so<br>they are also identified during the process.                        | o that      |                                                                                                    |                                              |                                                                                                    |     |
| Gateway Dis                                                                                                    | abled       | 1                                                                                                    |                                              |                                                                                                    |     |
| Set up remote access to your network using this device.                                                                           | -           |                                                                                                    |                                              |                                                                                                    |     |

- Upgrade is found more More / Network setup.
- After starting the process application will first determine if upgrade can be performed. Note that it may be necessary to move around in the space so that application can determine this.
- If pre-requisites pass the application will upload the evolution firmware upgrade to network.
- Upgrade will not be immediately applied; instead is will be transferred to other devices in network as well.

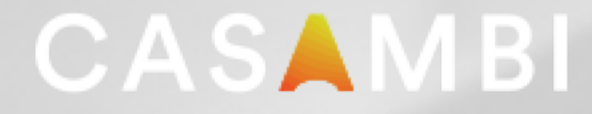

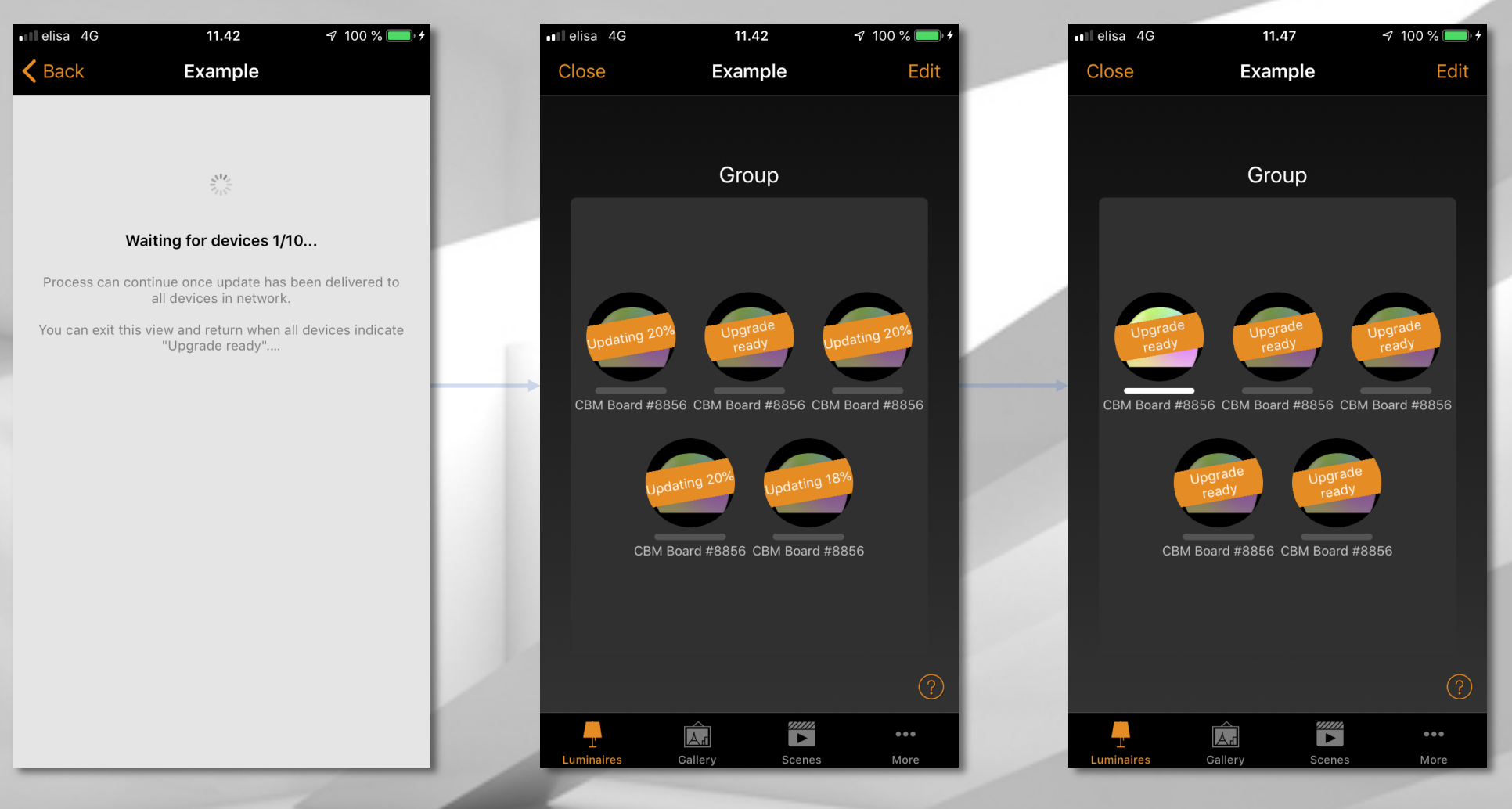

After upgrade image is transferred to network the application will wait for all devices to receive the it. It is OK the exit the view at this point and return to it once all devices are ready to upgrade. Upgrade is spreading in network...

All units have received the upgrade. Process can be resumed.

Note that it may again be necessary for move around in the space.

| ∎∎elisa 4G    | 11.48                    | 🕇 100 % 🔲 f   | elisa 4G                                                       | 18.05                                                                     | 🔊 100 % 🔲 4                                            | • | elisa 4G               | 14.37                                               | 🖈 100 % 💷 +              |
|---------------|--------------------------|---------------|----------------------------------------------------------------|---------------------------------------------------------------------------|--------------------------------------------------------|---|------------------------|-----------------------------------------------------|--------------------------|
| <b>〈</b> Back | Example                  | Continue      | Cancel                                                         | Settings                                                                  | Done                                                   |   | <b>〈</b> Back          | Example                                             | Continue                 |
|               |                          |               | SHARING                                                        |                                                                           |                                                        |   |                        |                                                     |                          |
|               |                          |               | Sharing                                                        | Passwo                                                                    | ord protected >                                        |   |                        |                                                     |                          |
|               | Update ready             |               | Sharing the netwo                                              | ork requires an internet                                                  | connection                                             |   | Ur                     | date and network re                                 | eady                     |
|               |                          |               | () Email                                                       | 3                                                                         | (@casambi.con                                          |   | Tap 'continue' to      | apply the extended fir all devices.                 | mware upgrade to         |
| Tap 'continu  | e' to create a new exten | nded network. | The email address<br>password recover                          | s is used for administra<br>Y                                             | tor access and                                         |   | Devices will un<br>the | pair and application will<br>e new network automati | pair them back to cally. |
|               |                          |               | Administ                                                       | trator password                                                           | Admin 🗸 🚿                                              |   |                        |                                                     |                          |
|               |                          |               | 💕 User                                                         |                                                                           | User >                                                 |   |                        |                                                     |                          |
|               |                          |               | Manager                                                        | r                                                                         | Manager >                                              |   |                        |                                                     |                          |
|               |                          |               | + Add a ne                                                     | ew password                                                               | >                                                      |   |                        |                                                     |                          |
|               |                          |               | Network can have configurable acce                             | e up to ten different pas<br>ess level. Swipe left to c                   | sswords with<br>delete password.                       |   |                        |                                                     |                          |
|               |                          |               | Note that when m<br>connection to net<br>recommended to<br>ON. | aking password chang<br>work must be available<br>have all network device | es the Bluetooth<br>; it is also<br>es devices powered |   |                        |                                                     |                          |
|               |                          |               |                                                                |                                                                           | 3                                                      |   |                        |                                                     |                          |

- After all devices in network has received the upgrade the process can continue
- A new evolution network is created by copying the classic network
- · Sharing settings should be updated at this time

• Note that application automatically uses the evolution network that was created earlier from this view. Should you want to recreate the network the previously created one needs to be deleted first.

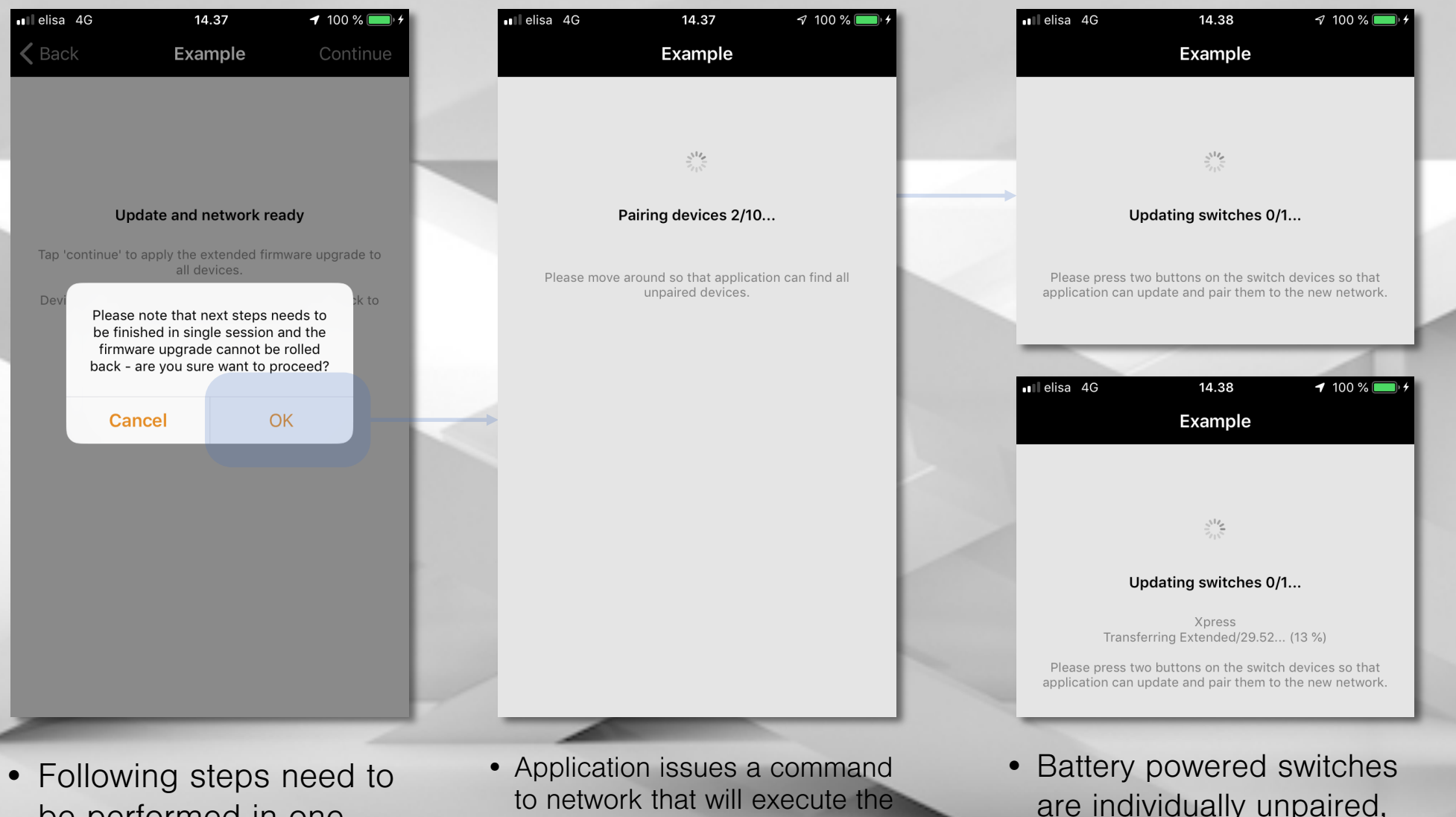

Following steps need to be performed in one session.

- Application issues a command to network that will execute the pending evolution firmware upgrade.
- Devices will apply the update and appear as unpaired devices. Application then adds them to evolution network one by one.
- Battery powered switches are individually unpaired, updated and added to evolution network.
- It is necessary to activate the discovery mode on these devices.

## Adding the missing devices

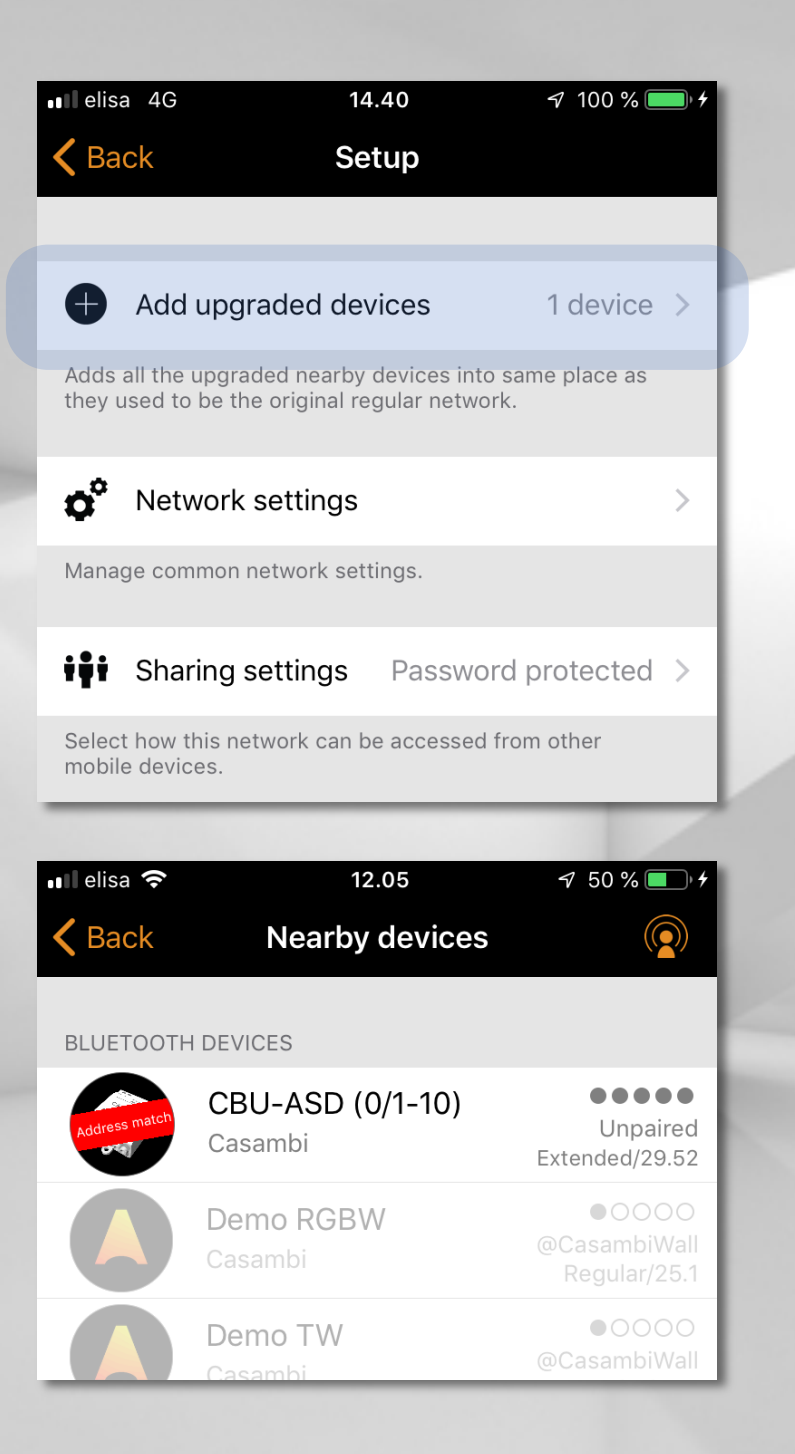

- If upgrade process was cancelled it is also possible to pair the unpaired evolution devices to new network.
- Add upgrade devices will appear in Network setup if application has detected such devices near by.
- Tapping it will automatically pair the upgraded & unpaired devices to network.
- Also when using 'Replace device' function the 'Nearby devices' view will indicate matching bluetooth address for easier identification.

#### Device verification

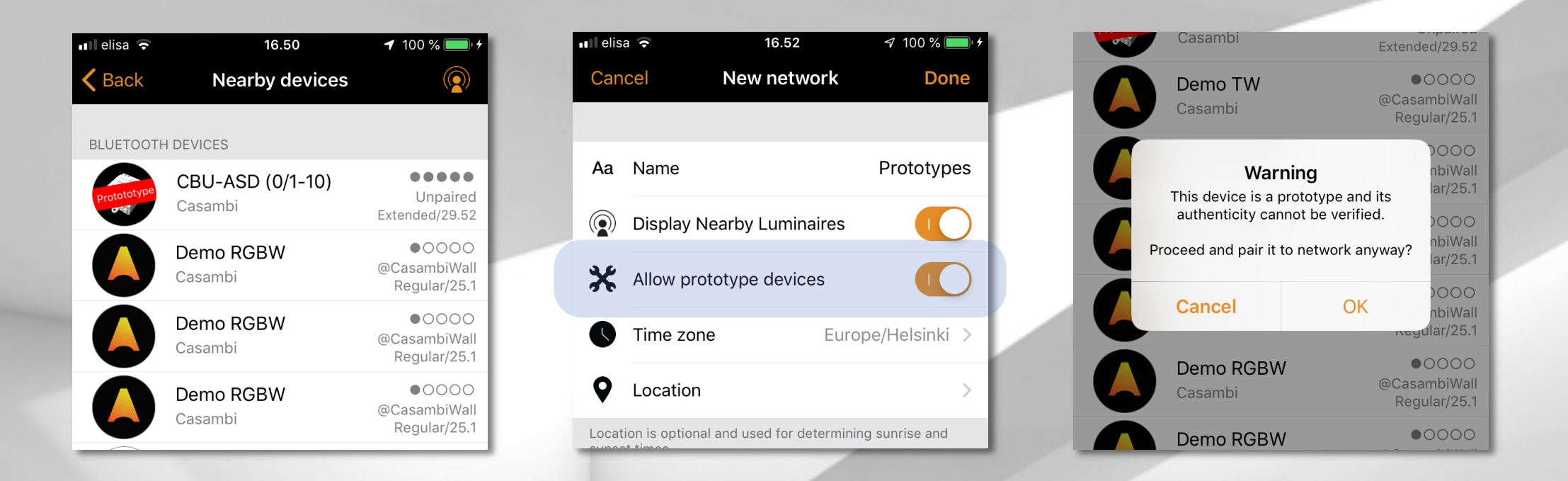

- · For development purposes we sometimes give firmware image to customers
- These images are untrusted and appear with "Prototype" banner in Nearby devices
  - Automatic pairing is also disabled to them
- In order to use them in the evolution network a "Allow prototype devices" option has to be enabled when network is created
  - Option only appear is #utility features have been enabled
  - Note that network's security will be weaker if this option is selected and it is not recommended to be enabled by default.

#### Security & performance options

These options determine what unpair options are available for device in this network.

Note that disabling all options is not recommended.

As a fallback the Utility unpair will always be available for **one minute** after unit has been powered ON.

These options determine if the devices in network appear in **Nearby devices** or in the Utility App.

If limited visibility is selected, unit will appear for certain duration after it has been powered ON.

CASAMBI

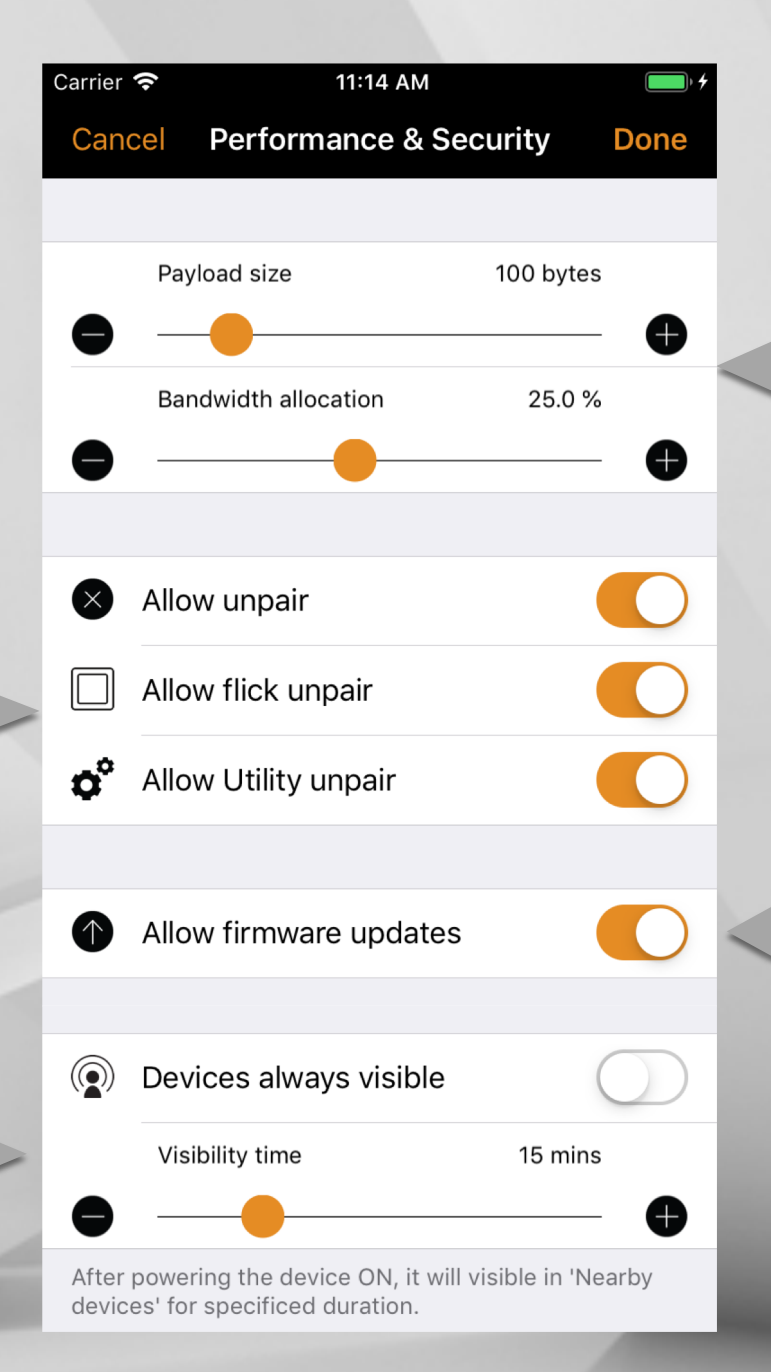

These options alter the performance of mesh network.

During the beta they will be replaced with automatic adjustment or other user friendly approach.

Firmware updates can be performed for device in this network.

Note that fixture profile **change** or **refresh** is also considered a firmware update.